# INSTITUTO NACIONAL DEL EMPRENDEDOR

Guía de Ministración de Recursos del Fondo Nacional Emprendedor

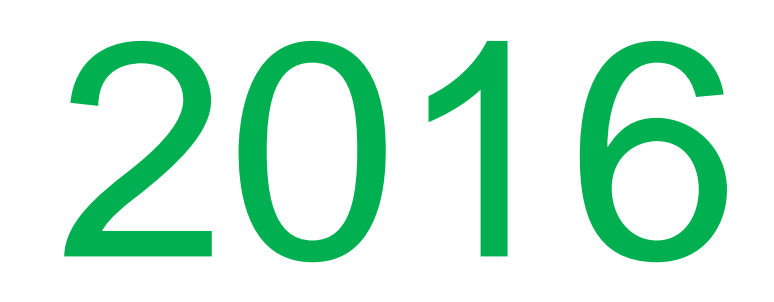

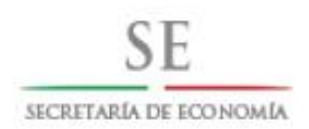

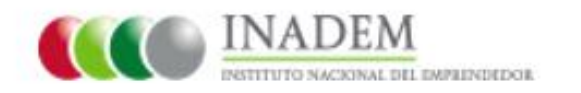

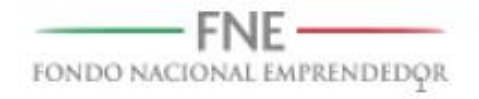

## BIENVENIDA

# ¡¡Felicidades, su proyecto ha sido aprobado por el Consejo Directivo del **Fondo Nacional Emprendedor**!!

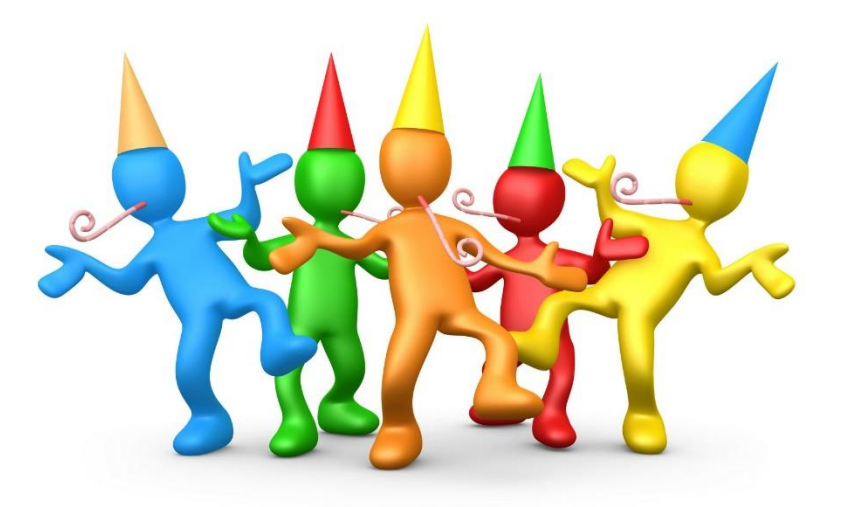

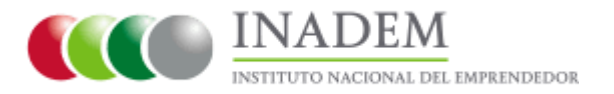

La Dirección de Finanzas del INADEM le da la más cordial bienvenida a esta etapa, donde se realizarán las actividades para hacerle entrega de los recursos federales que le fueron autorizados.

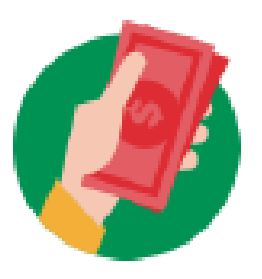

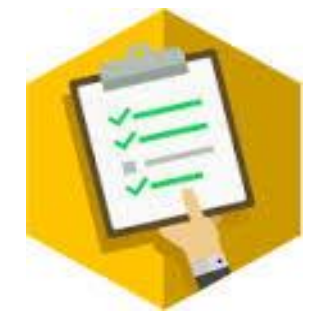

El presente documento es una guía de apoyo que le servirá para la carga y envío de la documentación requerida para llevar acabo la ministración, en el Sistema Emprendedor.

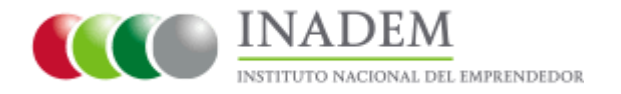

# ÍNDICE

| Actividades y tiempos límite                      | 5  |
|---------------------------------------------------|----|
| Requisitos                                        | 6  |
| Opinión del cumplimiento de obligaciones fiscales | 7  |
| Contrato bancario                                 | 10 |
| Constancia bancaria                               | 11 |
| Recibo de ingresos (CFDI)                         | 12 |
| Carga de documentos al Sistema Emprendedor        | 13 |
| Asesoría al Beneficiario                          | 19 |
| Preguntas frecuentes                              | 20 |

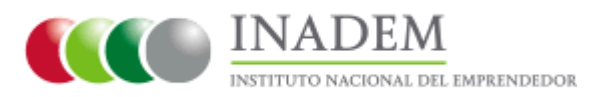

# ACTIVIDADES Y TIEMPOS LÍMITE

#### Proceso que lleva a cabo la Dirección de Finanzas del INADEM para el otorgamiento de apoyos:

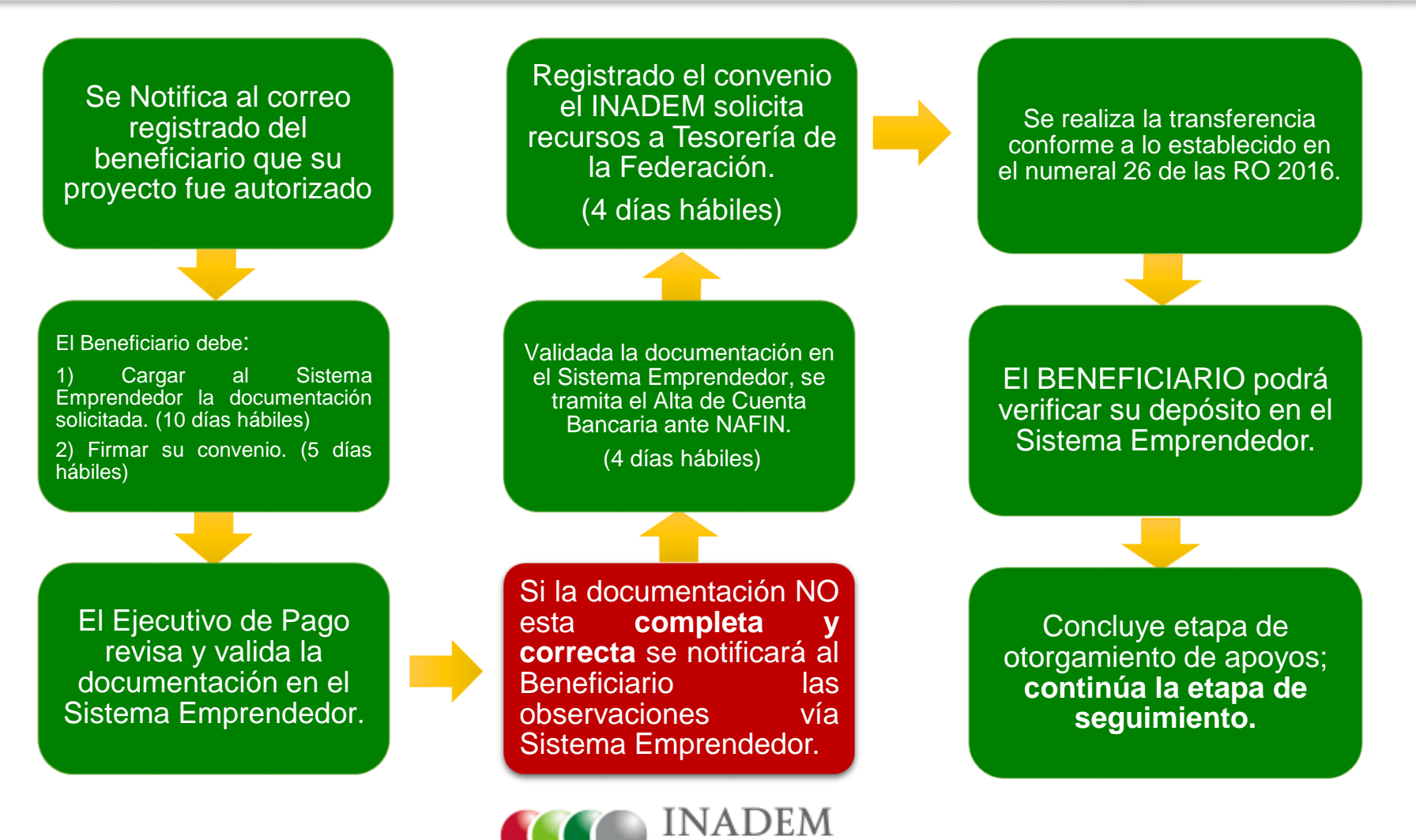

NSTITUTO NACIONAL DEL EMPRENDEDOR

# REQUISITOS

¿Qué necesitas para que el INADEM deposite a tu cuenta bancaria el recurso federal aprobado?

De acuerdo a las Reglas de Operación 2016 del INADEM (Numeral 7, 26 y 32 inc. VII),

después de firmar tu convenio, debes contar con los siguientes 4 documentos:

- Opinión del cumplimiento de obligaciones fiscales
- ✓ Contrato Bancario
- ✓ <u>Constancia Bancaria</u>
- ✓ Recibo de Ingresos (CFDI)

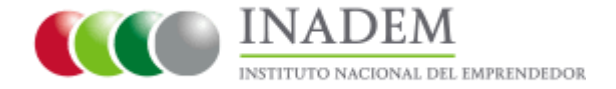

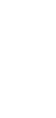

6

## Opinión del cumplimiento de obligaciones fiscales

Para poder hacer entrega de los apoyos del INADEM, debe presentar la "**Opinión del cumplimiento de obligaciones fiscales POSITIVA**" emitida por el SAT a través de:

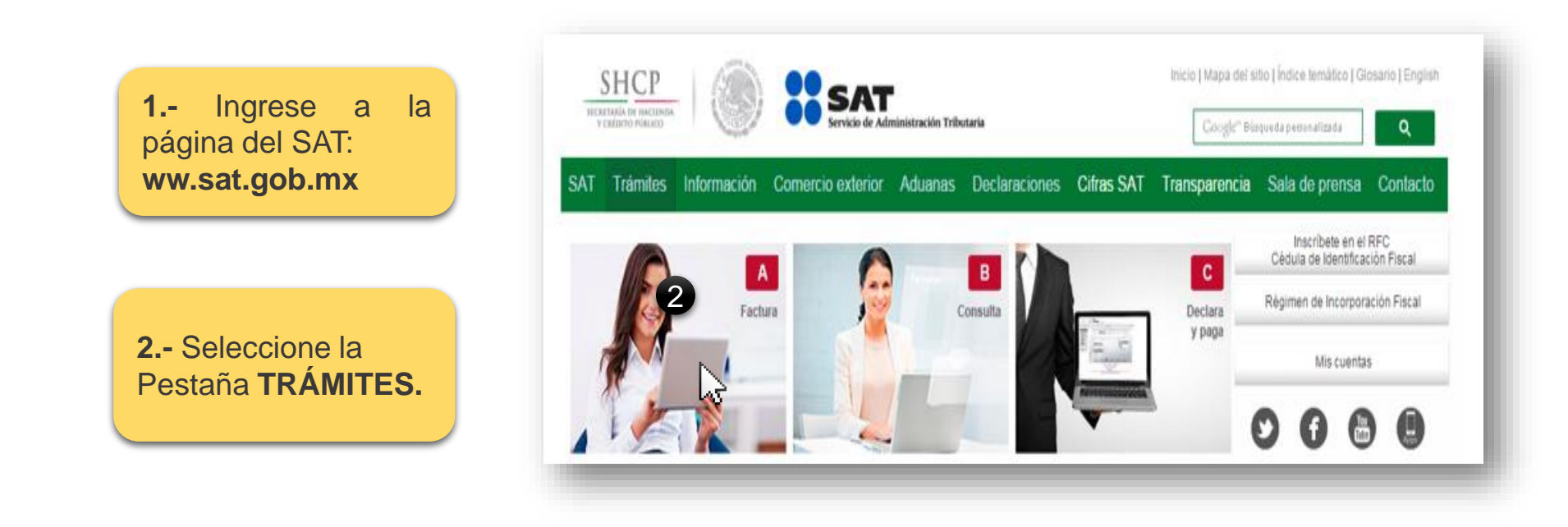

Atención telefónica SAT: 01 800 46 36 728

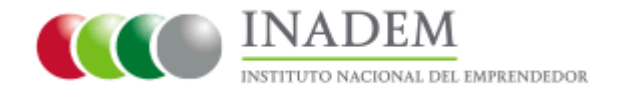

# Opinión del cumplimiento de obligaciones fiscales

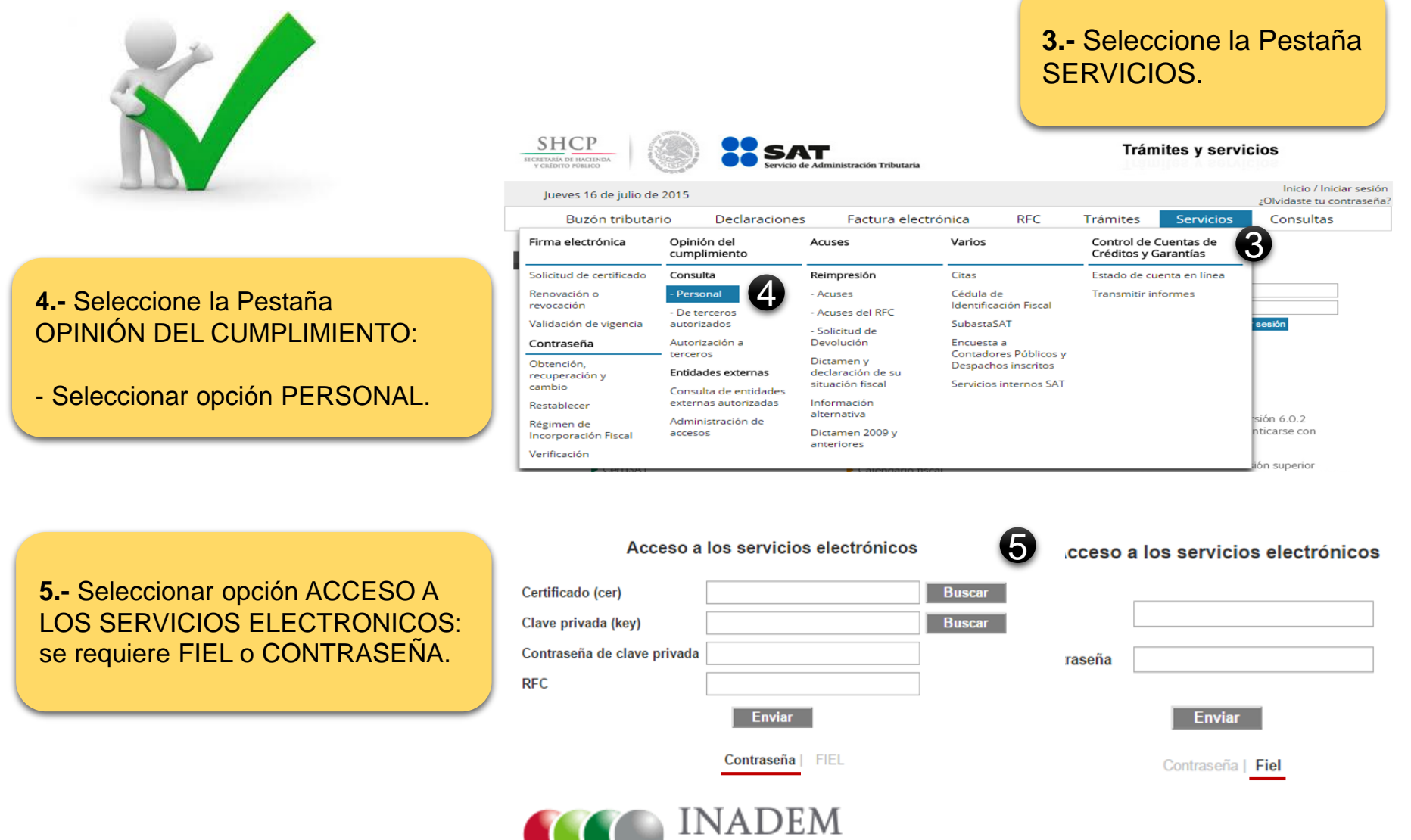

NSTITUTO NACIONAL DEL EMPRENDEDOR

## Opinión del cumplimiento de obligaciones fiscales

A continuación aparecerá la OPINION DEL CUMPLIMIENTO, la cual deberá ser Positiva.

En caso de que esta Opinión aparezca con negativa o con inconsistencias, no se podrá otorgar el recurso que le fue aprobado por el Consejo Directivo del FNE.

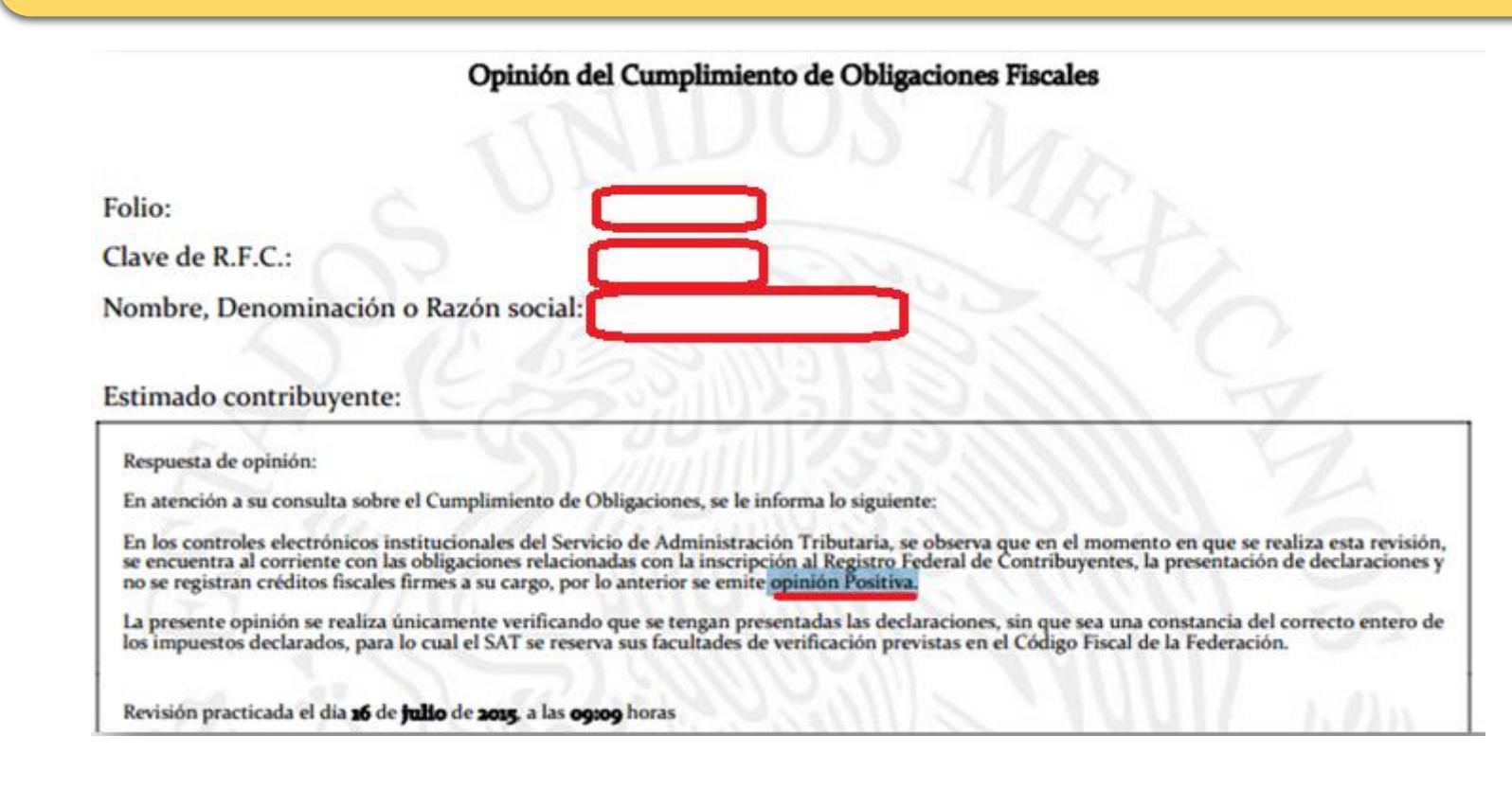

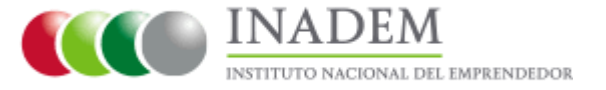

# CONTRATO BANCARIO

|                                                                                                  | CÓN                                                                                                    | TACTO                                                                       | 0                                                                                                    | _                                                        | 1                                                                                  | FECH                                                                    | A                                                            | 1                                                                                                    |                                                                                                    |
|--------------------------------------------------------------------------------------------------|----------------------------------------------------------------------------------------------------|-----------------------------------------------------------------------------|----------------------------------------------------------------------------------------------------|----------------------------------------------------------|------------------------------------------------------------------------------------|-------------------------------------------------------------------------|--------------------------------------------------------------|----------------------------------------------------------------------------------------------------|----------------------------------------------------------------------------------------------------|
| PLAZA                                                                                            |                                                                                                    |                                                                             |                                                                                                    | -                                                        | 19                                                                                 | 11                                                                      | 2015                                                         | 1                                                                                                    |                                                                                                    |
| SUCURSAL                                                                                         | CAMPECHE PORT                                                                                                    | ALES                                                                        |                                                                                                    |                                                          | DIA                                                                                | MES                                                                     | AÑO                                                          |                                                                                                    |                                                                                                    |
| DIRECCIÓN                                                                                        | N                                                                                                    |                                                                             |                                                                                                    |                                                          |                                                                                    |                                                                         |                                                              |                                                                                                    |                                                                                                    |
| LADA                                                                                             | 981 TELÉF                                                                                                    | ONO                                                                         |                                                                                                    | _                                                        |                                                                                    | _                                                                       | -                                                            | 1                                                                                                    |                                                                                                    |
| ATOS DEL C                                                                                       | LIENTE                                                                                                    |                                                                             |                                                                                                    |                                                          |                                                                                    |                                                                         |                                                              |                                                                                                    |                                                                                                    |
|                                                                                                  | NO                                                                                                    | MBRE C                                                                      | COMPLETO                                                                                                    |                                                          |                                                                                    |                                                                         | N                                                            | UMERO DE CLIENTE                                                                                                    | PORCENTAJE                                                                                                    |
| SAMUEL                                                                                           | GONZALEZ                                                                                                    |                                                                             |                                                                                                    |                                                          |                                                                                    |                                                                         |                                                              |                                                                                                    | 100.00%                                                                                                    |
| ENEFICIARI                                                                                       | O DESIGNADOS PO                                                                                                    | RELO                                                                        | LIENTE PARA LOS                                                                                                    | S PRO                                                    |                                                                                    | NO SER                                                                  | VICIOS                                                       | CONTRATADOS                                                                                                    | and the second second                                                                                                    |
| NO                                                                                               | MBRE COMPLETO                                                                                                    |                                                                             | PARENTESCO                                                                                                    | POR                                                      | CENTAJE                                                                            | R                                                                       | F.C.                                                         | DOM                                                                                                    | AICILIO                                                                                                    |
|                                                                                                  |                                                                                                    |                                                                             | MADRE                                                                                                    | 10                                                       | 0.00%                                                                              |                                                                         |                                                              |                                                                                                    |                                                                                                    |
| EORMACIÓ                                                                                         |                                                                                                    |                                                                             |                                                                                                    | _                                                        |                                                                                    |                                                                         |                                                              |                                                                                                    | 1                                                                                                    |
| TIPO                                                                                             | DE CUENTA                                                                                                    | -                                                                           | PRODUCTO                                                                                                    |                                                          |                                                                                    | IVISA                                                                   |                                                              | RÉGIN                                                                                                    | IEN                                                                                                    |
| INC                                                                                              | DIVIDUAL                                                                                                    | -                                                                           |                                                                                                    |                                                          | P                                                                                  | ESOS                                                                    |                                                              | INDIST                                                                                                    | NTA                                                                                                    |
|                                                                                                  | N*. DE CUEN                                                                                                    | TA EJE                                                                      |                                                                                                    |                                                          | CLABE                                                                              |                                                                         |                                                              | NÚMERO DE TARJETA                                                                                                    | GANANCIA ANUAL<br>TOTAL (GAT)                                                                                                    |
|                                                                                                  | 1                                                                                                    |                                                                             |                                                                                                    |                                                          |                                                                                    |                                                                         |                                                              | -                                                                                                    | N/A                                                                                                    |
| Operación o<br>TITULAR G/<br>Datos de ins                                                        | considerada para la<br>ARANTIZADO:<br>scripción en el Regi                                                                                                    | garanti<br>stro de                                                          | a hasta por 400 mil<br>Contratos de Adhe                                                                                                    | UDIS                                                     | por perso                                                                          | na por ir                                                               | nstitució                                                    | ón.                                                                                                    | 100.003                                                                                                    |
| Teléfono: 01<br>Declaro que                                                                      | el origen de los recu                                                                                                    | rsos qu                                                                     | e entrego para la ap                                                                                                    | www.c                                                    | del produc                                                                         | ob.mx                                                                   | ervicio q                                                    | ue estoy solicitando con "El                                                                                                    | BANCO", proceden o                                                                                                    |
| fuentes licita<br>El Banco ha<br>exclusivame<br>retirables en<br>equivalente a<br>a su favor y a | s y que son de mi pro<br>ace del conocimiento<br>nte estarán garantiza<br>días preestablecidos<br>a cuatrocientas mil U<br>a cargo de Banco Me<br>as solidarias el IPAR | piedad<br>o del c<br>ados po<br>, de ah<br>nidades<br>rcantil c<br>3 cubrin | tiente que, en térm<br>r el Instituto para la<br>orro, y a plazo o cor<br>de Inversión por pe<br>tel Norte, S.A. Instit<br>à hasta el monto ga | inos d<br>Prote<br>previo<br>rsona<br>ución d<br>rantiza | le la Ley<br>cción al Al<br>saviso, asi<br>física o mo<br>le Banca N<br>do a quien | de Prote<br>horro Ba<br>i como lo<br>ral, cualo<br>túltiple.<br>aparezc | oción al<br>ncario (l<br>s présta<br>juliera qu<br>a registr | I Ahorro Bancario y las re<br>IPAB), los depósitos banca<br>mos y créditos que acapte la<br>le sea el número, tipo y clas<br>rado en los sistemas del Ba | glas aplicables, única<br>ics de dinero a la vist<br>a Institución, hasta por<br>e de dichas obligacione<br>noo como primer titular |

Con el fin de dar cumplimiento a la legislación aplicable y vigente en materia de Impuesto Sobre la Renta, manifestamos, que únicamente para efectos fiscales, acumularemos los intereses que genere esta cuenta y todas las demás cuentas que se la relacionen y que tengamos celebrada o optebremos con "EL BANCO", de acuerdo al Porcentaje Fiscal antes señalado.

#### **Contrato Bancario**

- El Beneficiario debe aperturar una cuenta bancaria exclusiva por proyecto.
- Los recursos federales NO deberán transferirse a otras cuentas o instrumentos de inversión.
- El contrato deberá ser legible y en su caso estar **firmado** por el ejecutivo del banco y por el titular de la cuenta bancaria en los campos correspondientes.
- La cuenta deberá mantenerse **ACTIVA** de acuerdo a las condiciones de cada institución bancaria.
- En esta cuenta no se deberán mezclar recursos de otras aportaciones ya sean propias del BENEFICIARIO o de otros aportantes.
- El monto depositado con el fin de activar la cuenta no será considerado como mezcla de recursos, siempre que ese monto no exceda el mínimo solicitado por la institución bancaria para tal efecto. La cuotas o comisiones que se generen de la cuenta que al efecto se aperture serán a cargo del BENEFICIARIO;

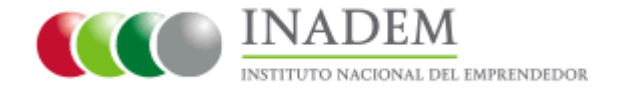

# CONSTANCIA BANCARIA

| LOGOTIPO O MEMBRETE DE<br>LA INSTITUCIÓN BANCARIA.                                                             |                                                                                                    | Constancia                                                                                                    |
|----------------------------------------------------------------------------------------------------|----------------------------------------------------------------------------------------------------|----------------------------------------------------------------------------------------------------|
| Nombre del beneficiario(solici<br>A quien corresponda y/o<br>Instituto Nacional del Empren<br>P r e s e n t e. | Lugar y fecha de expedición<br>tante),<br>dedor.                                                                                                    | <ul> <li>Solicitar a la institución b<br/>hoja membretada que cor<br/>en rojo que se indican en</li> <li>La Constancia Bancaria pu<br/>o Al Beneficiario (Titula)</li> </ul> |
| A petición del cliente expedim<br>y veridicos, los cuales podran s                                             | os la presente constancia, para certíficar que los datos que a continuación se asientan son correctos<br>er utilizados para realizar abonos interbancarios.                                                                                                    | <ul> <li>A quien corresponda</li> <li>Al Instituto Nacional</li> <li>El nombre, número y CL</li> </ul>                                                                       |
| Titular de la cuenta bancaria:                                                                                 | Ejemplo: Armando Burruchiaga De los Santos y Cristobal                                                                                                    | capturarse como aparecen                                                                                                    |
| Nombre de la cuenta bancaria:                                                                                  | Ejemplo: Cuenta Maestra                                                                                                    | En caso de que el banco n                                                                                                    |
| Número de cuenta bancaria<br>(en caso deser menor a 11 posiciones, en otar                                     | -)                                                                                                    | elaborarla en hoja membro                                                                                                    |
| Cuenta CLABE estandarizada:<br>(A 18 posiciones)                                                               | 0         0         3         4         5         6         7         8         9         1         1         2         3         4         5         6         7         0           1         2         3         4         5         6         7         8         9         10         11         12         3         4         5         6         7         0           1         2         3         4         5         6         7         8         9         10         11         12         13         14         15         16         17         18 | <ul> <li>el Ejecutivo de Cuenta y/o</li> <li>Si la Institución Bancaria n</li> </ul>                                                                                         |
| Los recursos federales no se<br>momento de aperturar la cue                                                    | rán transferidos a ningún instrumento de inversión, ni al que por politica el banco otorga al<br>Ita bancaria                                                                                                    | añadiendo al final las<br>Institución Bancaria por                                                                                                    |
| Asi mismo, confirmamos que l<br>encuentra activa para transfer                                                 | nemos validado que a la fecha de expedición de la presente, la cuenta anteriormente señalada æ<br>encias electrónicas de fondos (TEF).                                                                                                    | a elaborar la presente co                                                                                                    |

Atentamente

Nombre y Firma del Ejecutivo de cuenta y/o sello de la institución bancaria.

#### Bancaria

- ancaria una constancia en ntenga los datos señalados el ejemplo.
- iede ir dirigida :
  - ar de cuenta)
  - del Emprendedor
- ABE de la cuenta deberán en el contrato bancario.
- o proporcione la constancia, nismo Intermedio deberá etada y recabar la firma por sello del Banco.
- o le proporciona la firma y/o IARIO podrá elaborarla, siguientes levendas: "La políticas internas se negó nstancia" y "Declaro bajo protesta de decir verdad que los datos asentados en la presente constancia, son ciertos."

NOTA. La constancia puede variar dependiendo las políticas de cada institución bancaria.

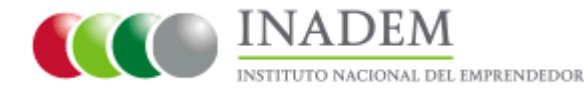

# **RECIBO DE INGRESOS (CFDI)**

Folio Fiscal: XXXXXXXXXXXXXXX

Lugar, Fecha y hora de emisión:

Efecto del Comprobante:

Folio v Serie:

XXXXXXXXXXXXXX

Régimen Fiscal: XXXXXXXXXXXXXXX

ingreso

1 A

#### 

Domicilio Fiscal del Emisor :

#### XXXXXXXXXXXXXX

Sucursal :

RFC Receptor : INE130115UL9 INSTITUTO NACIONAL DEL EMPRENDEDOR

Calle AV. Insurgentes Sur No. Exterior 1940 Colonia Florida Delegación Alvaro Obregón Ciudad de México C.P. 01030

| CANTIDAD                        | UNIDAD DE<br>MEDIDA     | NÚMERO DE<br>IDENTIFICACIÓN | DESCRIPCIÓN                                                                                        | PRECIO<br>UNITARIO | IMPORTE |
|---------------------------------|-------------------------|-----------------------------|----------------------------------------------------------------------------------------------------|--------------------|---------|
| 1                               | N/A                     |                             | "POR CONCEPTO DE APOYO AL<br>PROYECTO CON NÚMERO FNE-000000-<br>C0-0-00000000 DEL F.N.E. EJERCICIO |                    | 0.00    |
| lotivo del Descu                | iento:                  | Tino de cam                 | Subtotal:                                                                                          | \$                 | 0.00    |
| orma de Pago:<br>étodo de Pago: | PAGO EN UN<br>TRANSFERE | NA SOLA EXHIBICION          | bio.                                                                                               |                    |         |
| lúmero de cuen                  | ta de Pago:             |                             | TOTAL                                                                                              | \$                 | 0.00    |
| ondiciones de                   | Pago:                   |                             |                                                                                                    |                    |         |

Total con letra: XXXXXXXXXXXXXXXX

Sello digital del CFDI: XXXXXXXXXXXXXX

#### Sello del SAT: XXXXXXXXXXXXXXXX

Cadena Original del complemento de certificación digital del SAT

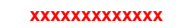

Fecha y hora de certificación: XXXXXXXXXXXXXXX

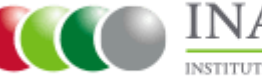

#### Recibo de Ingresos (CFDI)

El beneficiario deberá emitir un recibo de ingresos (CFDI) a favor del Instituto Nacional del Emprendedor (RFC: INE130115UL9) con las especificaciones que se muestran en el ejemplo.

#### • Deberá contener la siguiente leyenda:

"POR CONCEPTO DE APOYO AL PROYECTO CON NÚMERO **(FOLIO DEL PROYECTO)** DEL F.N.E. EJERCICIO FISCAL 2016".

- El recibo de ingresos (CFDI) debe generarse por el importe aprobado en el INADEM (mismo que se indica en el Sistema Emprendedor y en el Convenio), sin desglosar IVA ni tener la firma del Beneficiario o representante legal.
- El recibo de ingresos (CFDI) debe ser electrónico, salvo las excepciones de los Estados y Municipios que entregan un recibo de caja y/o formato propio.

Ingrese al "Sistema Emprendedor" 1.-(http://www.sistemaemprendedor.gob.mx/empre Recuerda que documentación nde) con su correo electrónico y contraseña que solo se recibirá a registro ante el INADEM. través del Sistema Emprendedor. SE SECRETARÍA DE ECONOMÍA FONDO NACIONAL EMPRENDEDOR SI TIENES ALGÚN PROBLEMA CON EL FIRMADO DE TUS PROYECTOS, POR FAVOR REVISA LA CONFIGURACIÓN DE JAVA SIGUIENDO ESTA GUÍA. FONDO NACIONAL EMPRENDEDOR Acceso al sistema REGÍSTRATE Si deseas registrarte para participar, lo puedes hacer aquí. Este sitio está optimizado para su uso en Correo electrónico computadoras utilizando los navegadores: Internet Explorer 9 y 10, así como las CONTÁCTANOS versiones más recientes de Mozilla Firefox, Contraseña Google Chrome y Safari. Si tienes dudas, aclaraciones o inconformidades, queremos conocer tu opinión. Recuperar contraseña Si estás usando Internet Explorer 8 o una versión anterior, por favor actualiza tu Acceder navegador ya que pueden ocurrir **OPINIONES ABIERTAS** inconsistencias.

Comparta con nosotros su opinión abierta sobre el Fondo Nacional del Emprendedor y Convocatorias.

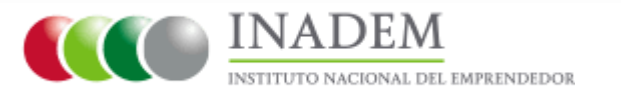

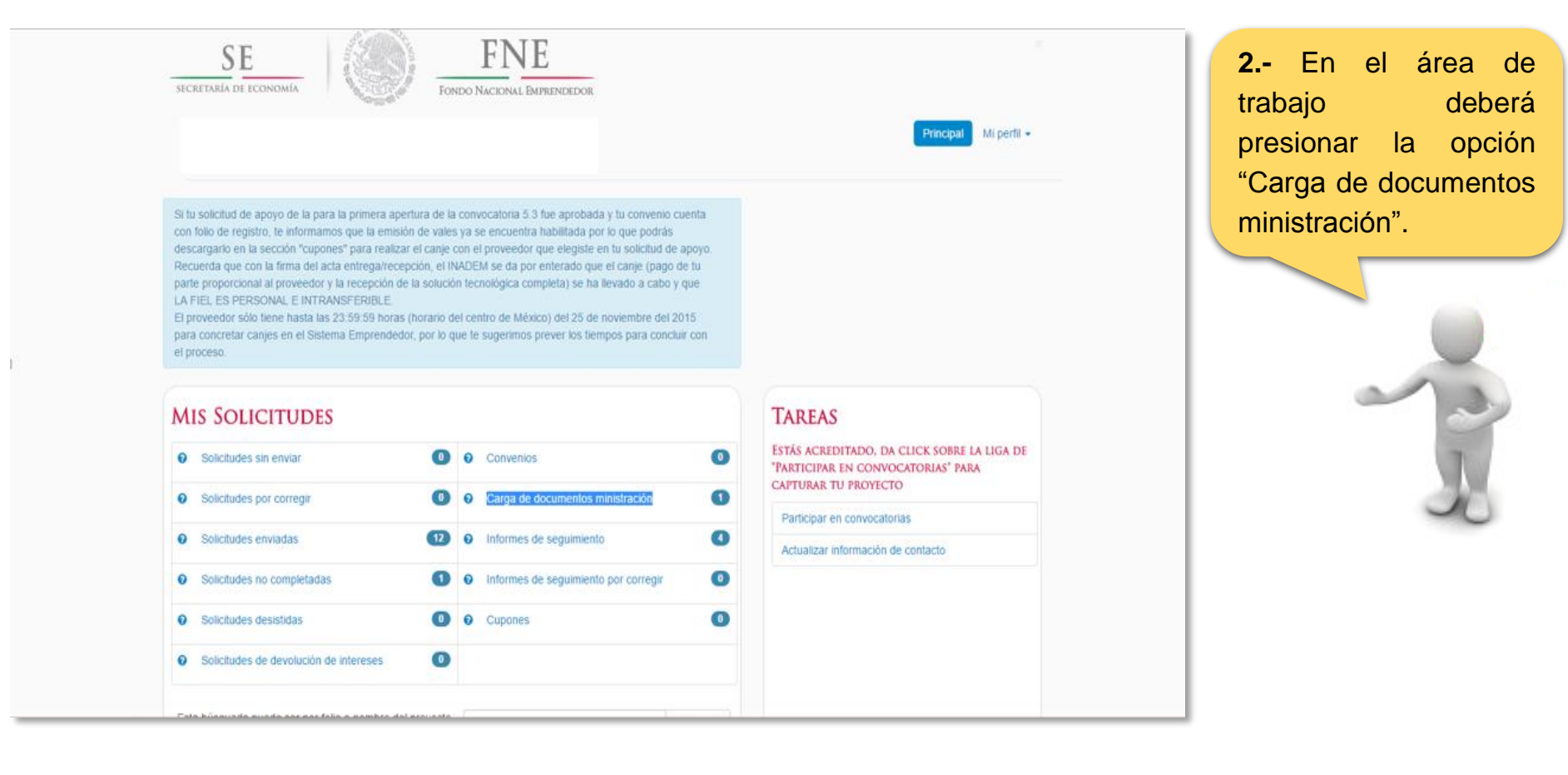

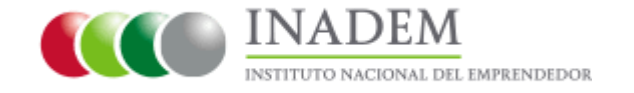

Para poder capturar su expediente de ministracion debe completar su informacion de contacto, para hacerlo de click aqui

| Folio                          | Nombre del proyecto | Cuenta | Comprobantes | Convenio   | Pago          |
|--------------------------------|---------------------|--------|--------------|------------|---------------|
| FNE-150326-<br>C2-6-<br>001191 | Expo Foro Verde     |        |              | REGISTERED | EN<br>CAPTURA |

**3.-** Visualizará en pantalla su proyecto aprobado.

En el recuadro azul deberá dar "click" en la palabra "aquí" para poder ingresar sus datos de contacto, al finalizar deberá seleccionar el botón "actualizar"

| SE<br>secretaría de economía     |                   | FNE<br>Fondo Nacional Emprende | DOR |                       |
|----------------------------------|-------------------|--------------------------------|-----|-----------------------|
| Moral: Cámaras Empresar          | iales             |                                |     | Principal Mi perfil 🔻 |
| Informació                       | ÓN DE CO          | NTACTO:                        |     |                       |
| Correo electrónico<br>adicional: |                   |                                |     |                       |
| Teléfono (10 digitos) :          | •                 |                                | )   |                       |
|                                  | Actualizar O Canc | elar                           |     |                       |

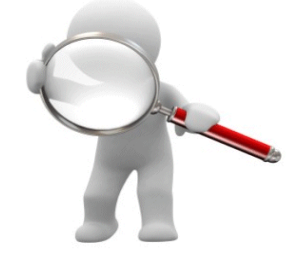

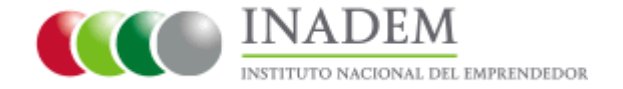

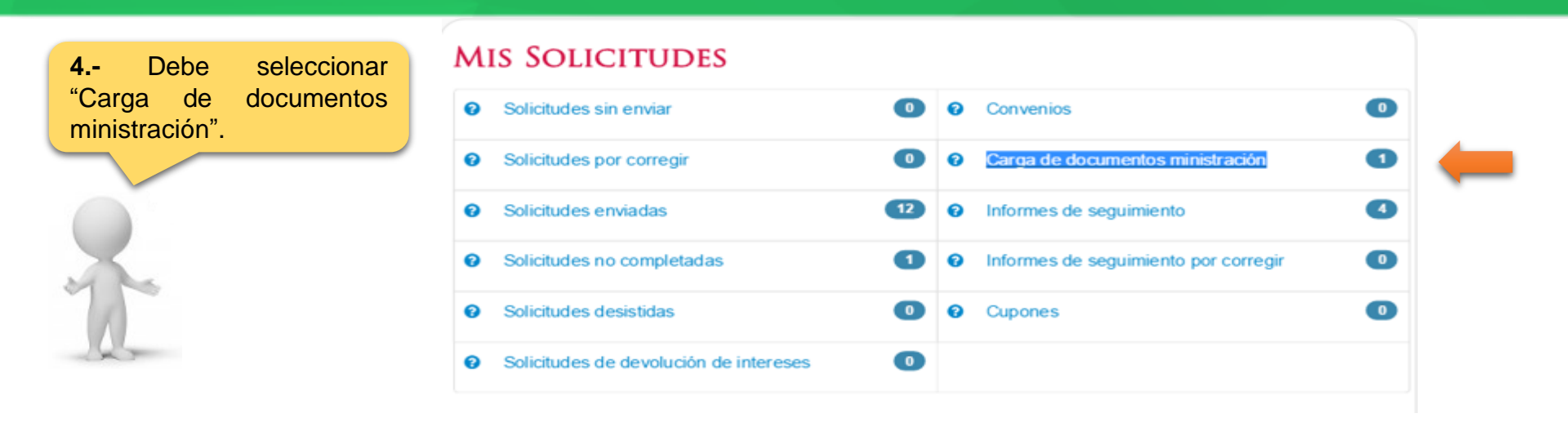

### SOLICITUDES DE CARGA DE EXPEDIENTE DE MINISTRACION

| Folio                          | Nombre del proyecto | Cuenta     | Comprobantes | Convenio   | Pago          |
|--------------------------------|---------------------|------------|--------------|------------|---------------|
| FNE-150326-<br>C2-6-<br>001191 | Expo Foro Verde     | En captura | En captura   | REGISTERED | EN<br>CAPTURA |

**5.-** El sistema le dará la opción de "En captura", donde podrá elegir los documentos que desea cargar:

(Cuenta / Comprobantes)

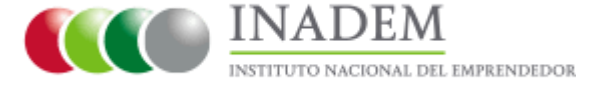

**6.-** Al seleccionar "CUENTA" deberá capturar los datos de su cuenta bancaria.

Verifique el número de cuenta CLABE de 18 dígitos que capture, es donde recibirá su depósito.

- **7.-** Para cargar su contrato y constancia bancaria, debe:
- 1) Elegir tipo de documento que desea cargar
- En seleccionar archivo, le dará la opción de buscar en su equipo de computo el documento a cargar.
- 3) Dar "clic" en Cargar Documento

Los archivos deben estar en formato PDF (No use acentos), para finalizar hay que presionar los botones "Guardar y Enviar"

| Cuenta                    |                             |  |                           |            |            |  |  |  |
|---------------------------|-----------------------------|--|---------------------------|------------|------------|--|--|--|
| DATOS DE LA CUENTA        |                             |  |                           |            |            |  |  |  |
| Banco                     | •                           |  | Evaluación:<br>Comentario |            |            |  |  |  |
| CLABE                     | 123456789101112131          |  |                           |            |            |  |  |  |
| Fecha de apertura         | 05/16/2016                  |  |                           |            |            |  |  |  |
| Тіро                      |                             |  | Documento                 | Evaluación | Accion     |  |  |  |
| Original de Constancia Ba | ncaria dirigida a la TESOFE |  | Descargar                 | Nuevo      | Reemplazar |  |  |  |
| Copia de Contrato de Ape  | rtura de la Cuenta Bancaria |  | Descargar                 | Nuevo      | Reemplazar |  |  |  |

#### DOCUMENTOS PENDIENTES

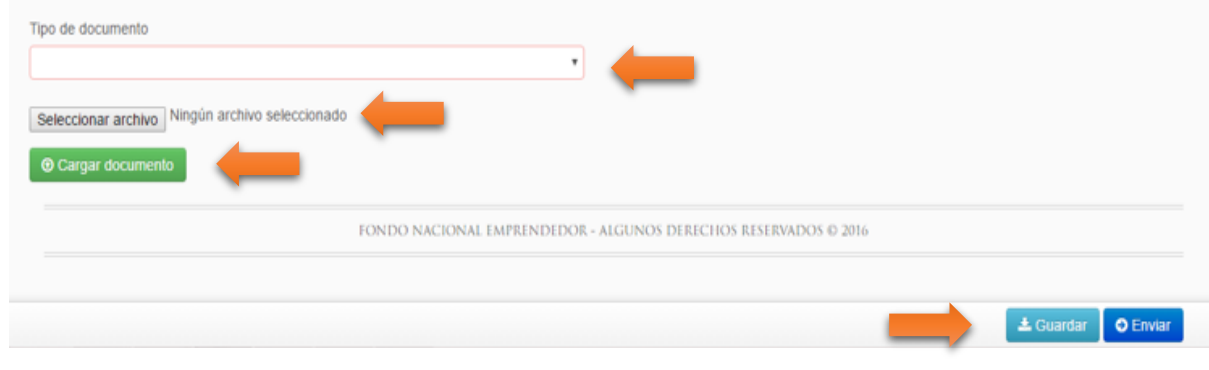

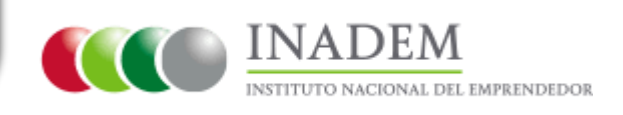

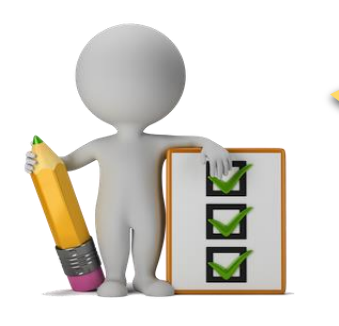

**8.-** En la pestaña "COMPROBANTES" podrá cargar: Recibo de Ingresos, Archivo XML y Opinión de Cumplimiento, siguiendo estos pasos:

- Elegir tipo de documento que desea cargar
- Seleccionar el archivo de su Equipo de Computo
- Dar "clic" en Cargar Documento
- Para finalizar hay que presionar el botón "Enviar"
- Si su ejecutivo de pagos le pide corregir un documento, solo debe dar "clic" en "reemplazar" y cargar el documento corregido

Comprobantes

#### COMPROBANTES

|   | Тіро                                            | Documento | Evaluación | Accion     |
|---|-------------------------------------------------|-----------|------------|------------|
|   | Comprobante de Ingreso en CFDI (archivo PDF)    | Descargar | Nuevo      | Reemplazar |
|   | Tipo de documento                               |           |            |            |
| 5 | Seleccionar archivo Ningún archivo seleccionado |           |            |            |
|   |                                                 |           |            |            |
|   |                                                 |           | -          | → Enviar   |

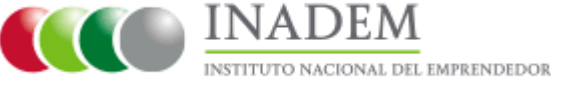

# ASESORÍA AL BENEFICIARIO

Para dudas o aclaraciones se deberá comunicar exclusivamente con su ejecutivo de pago asignado, ya que solo él cuenta y tiene acceso a la información de su tramite de ministración.

Nos comprometemos a darle respuesta en un tiempo máximo de 72 horas.

### ¿Cómo sé quién es mi ejecutivo de pago asignado?

R= Recibirá un correo electrónico que le indicará quien es su ejecutivo y sus datos para que se comunique con él.

| EJECUTIVO DE PAGO                | CORREO ELECTRÓNICO             | TELEFONO<br>01 (55) 52296100 |
|----------------------------------|--------------------------------|------------------------------|
| Mauro Alejandri Tesorero         | inadem.mauro@inadem.gob.mx     | Ext. 32537                   |
| María Monserrat Manzano Castillo | maria.manzano@inadem.gob.mx    | Ext. 32088                   |
| Jessica Gissel Ceballos Vázquez  | inadem.jessica@inadem.gob.mx   | Ext. 32531                   |
| Coral Maldonado Calderón         | inadem.coral@inadem.gob.mx     | Ext. 32088                   |
| Teresa Mayabel Vazquez Torres    | teresa.vazquez@inadem.gob.mx   | Ext. 32014                   |
| Jonathan Ortíz Márquez           | jonathan.ortiz@inadem.gob.mx   | Ext. 32537                   |
| Johana Arrona Velázquez          | johana.arrona@inadem.gob.mx    | Ext. 32558                   |
| Carlos Arce Ríos                 | inadem.carlosr@inadem.gob.mx   | Ext. 32534                   |
| Gerardo Cruz Hernández           | gerardo.cruzh@inadem.gob.mx    | Ext. 32529                   |
| Leopoldo García Martínez         | leopoldo.garcia@inadem.gob.mx  | Ext. 32546                   |
| Elizabeth Juárez Villarreal      | elizabeth.juarez@inadem.gob.mx | Ext. 32529                   |
| Erika Margarita Macías Calva     | erika.maciasc@inadem.gob.mx    | Ext. 32534                   |

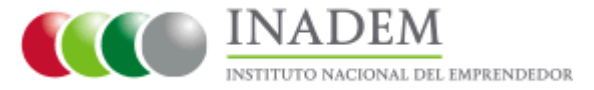

19

### 1.-¿Puedo enviar la documentación por correo electrónico?

R= No, los Ejecutivos de Pagos solo podrán revisar su documentación a través del Sistema Emprendedor: <u>http://www.sistemaemprendedor.gob.mx/emprende</u> Por medio del Sistema usted podrá estar enterado del avance de su proyecto, consultar los comentarios por parte de su ejecutivo de pago y realizar las correcciones en caso de ser solicitadas.

2.-¿A qué se refiere cuando solicitan una cuenta bancaria sin ligarse a un instrumento de inversión?

R= La cuenta bancaria que se apertura no deberá asociarse a ningún producto o tipo de inversión: mesa de dinero, pagarés, fondos o para compra de acciones o instrumentos bursátiles (CETES).

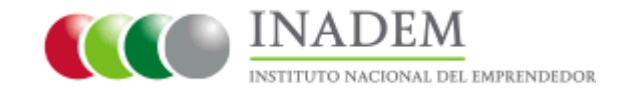

# PREGUNTAS FRECUENTES

3.-¿Cómo puedo generar el Recibo de Ingresos (CFDI)?

R= Lo puede generar gratuitamente desde el portal del SAT o a través de su proveedor de facturación.

Si requiere mayor información a continuación le proporcionamos la liga de la guía del SAT en donde se indican los pasos para generar el Recibo de Ingreso (CFDI).

http://www.sat.gob.mx/informacion\_fiscal/factura\_electronica/Documents/cfdi/ ManualUsuarioPortalPrivado.pdf

NOTA: Para los beneficiarios dados de alta bajo el régimen de incorporación fiscal (RIF's), se les sugiere no utilizar la aplicación *"mis cuentas"* en el Sistema del SAT, ya que ésta no permite el llenado de la información requerida para el Recibo de Ingreso.

Atención telefónica SAT: 01 800 46 36 728

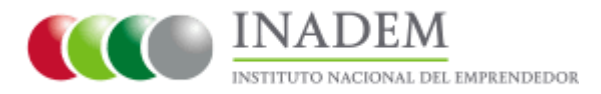

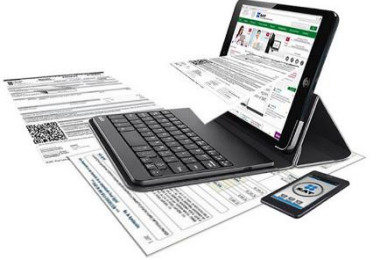

4.-En caso de que el ejecutivo de pagos del INADEM me indique que la cuenta bancaria está inactiva o bloqueada, ¿Qué debo hacer?

R= Acudir a la institución bancaria donde aperturó la cuenta, solicitar a su ejecutivo bancario la activación o desbloqueo de la misma y verificar que pueda recibir depósitos TEF (Transferencia Electrónica de Fondo).

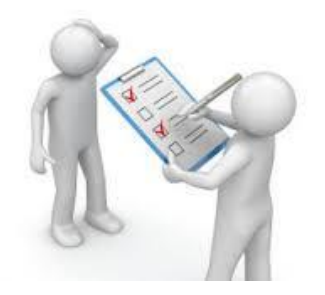

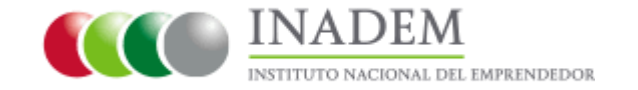

# PREGUNTAS FRECUENTES

5.- Ya entregué mi documentación completa ¿Cuándo recibo el recurso?

R= Una vez que el ejecutivo de pago validó su documentación en el Sistema Emprendedor y el convenio ha sido registrado la Dirección de Finanzas del INADEM tendrá un plazo máximo de 5 días hábiles para depositar su recurso aprobado.

6.- ¿Cómo puedo enterarme de que los recursos ya fueron depositados a mi cuenta bancaria?

R= En la pestaña de Expediente de Ministración del Sistema Emprendedor, podrá verificar la fecha (los recursos se verán reflejados en la cuenta bancaria en 3 días hábiles posteriores) y folio de la transferencia, así como el monto del apoyo otorgado por el FNE depositado a su cuenta.

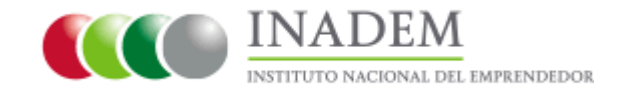

# PREGUNTAS FRECUENTES

#### 7.-¿El INADEM cobrará por realizar este trámite?

# R= NO, TODOS LOS SERVICIOS QUE REALIZA EL INADEM SON GRATUITOS

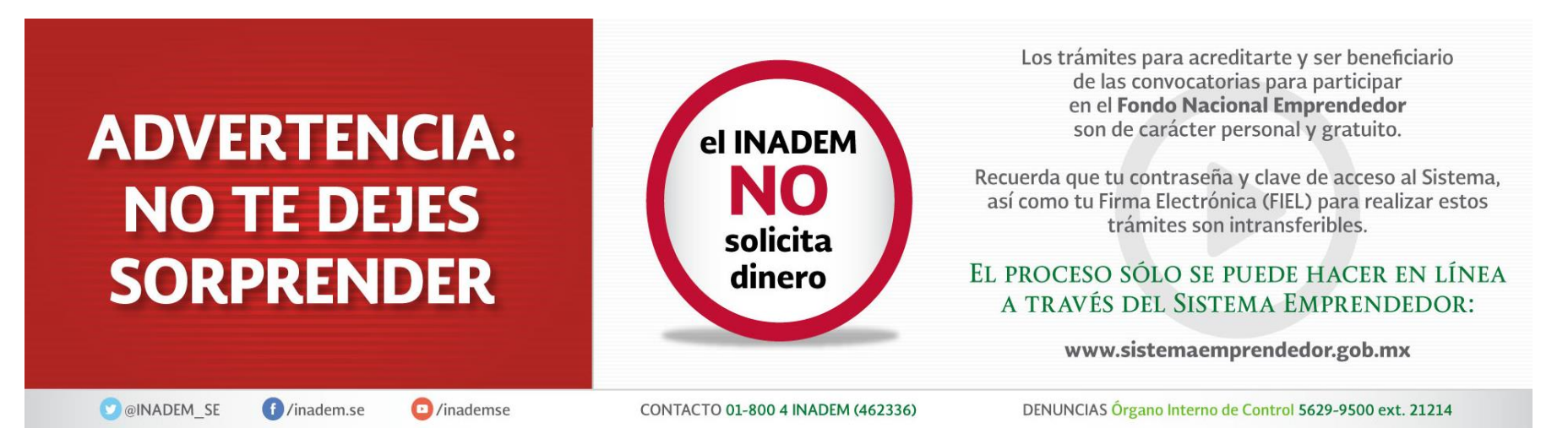

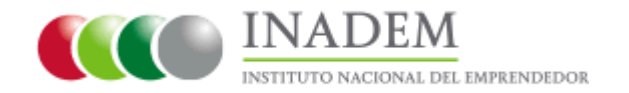